## ■レポート投稿(会報誌掲載やコラム、レポート)

ログイン

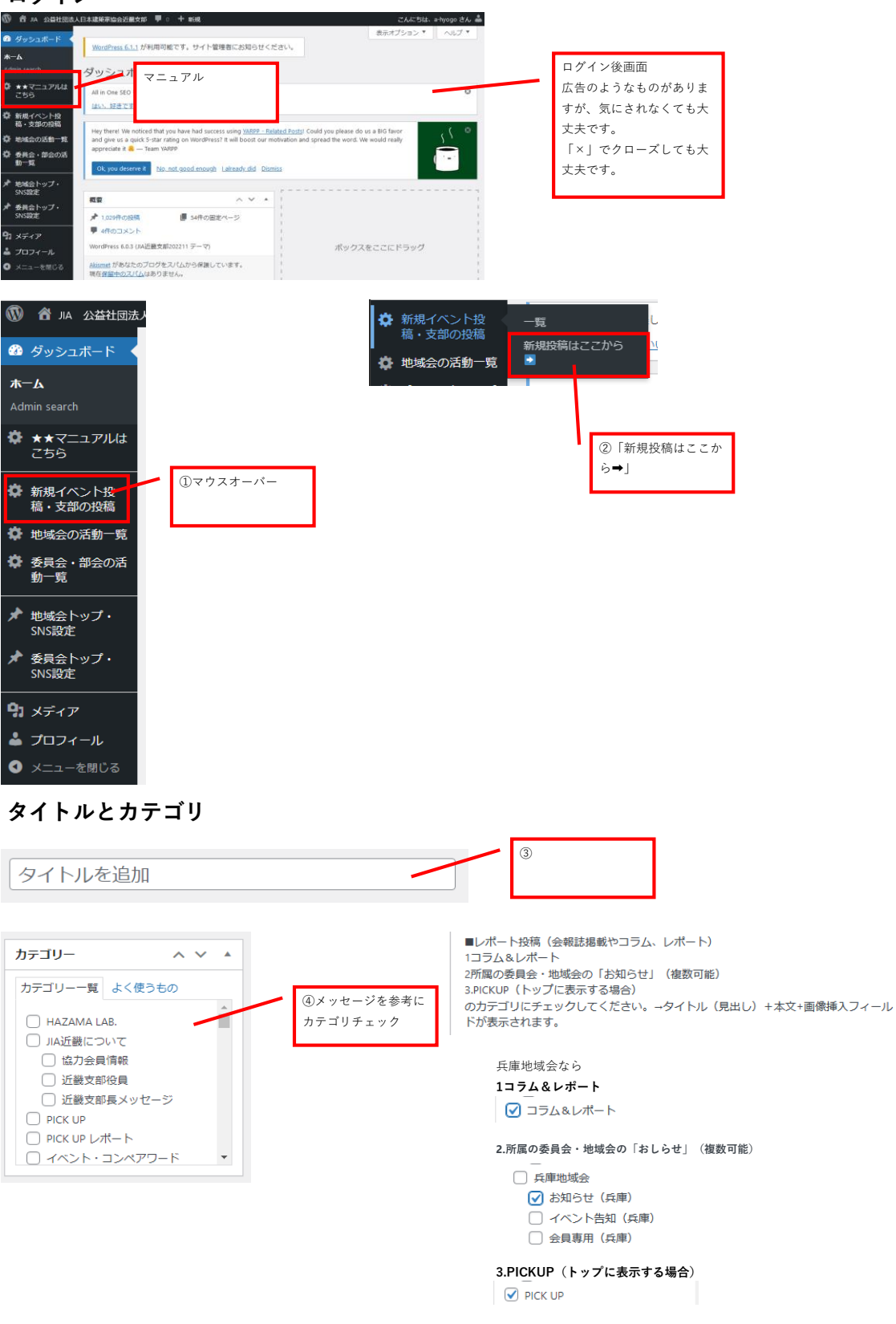

## 必要情報の入力

カテゴリ選択をすると、イベント投稿用の入力フィールドが表示されます。上から該当するものを入力してください。 未入力フィールドは非表示となります。

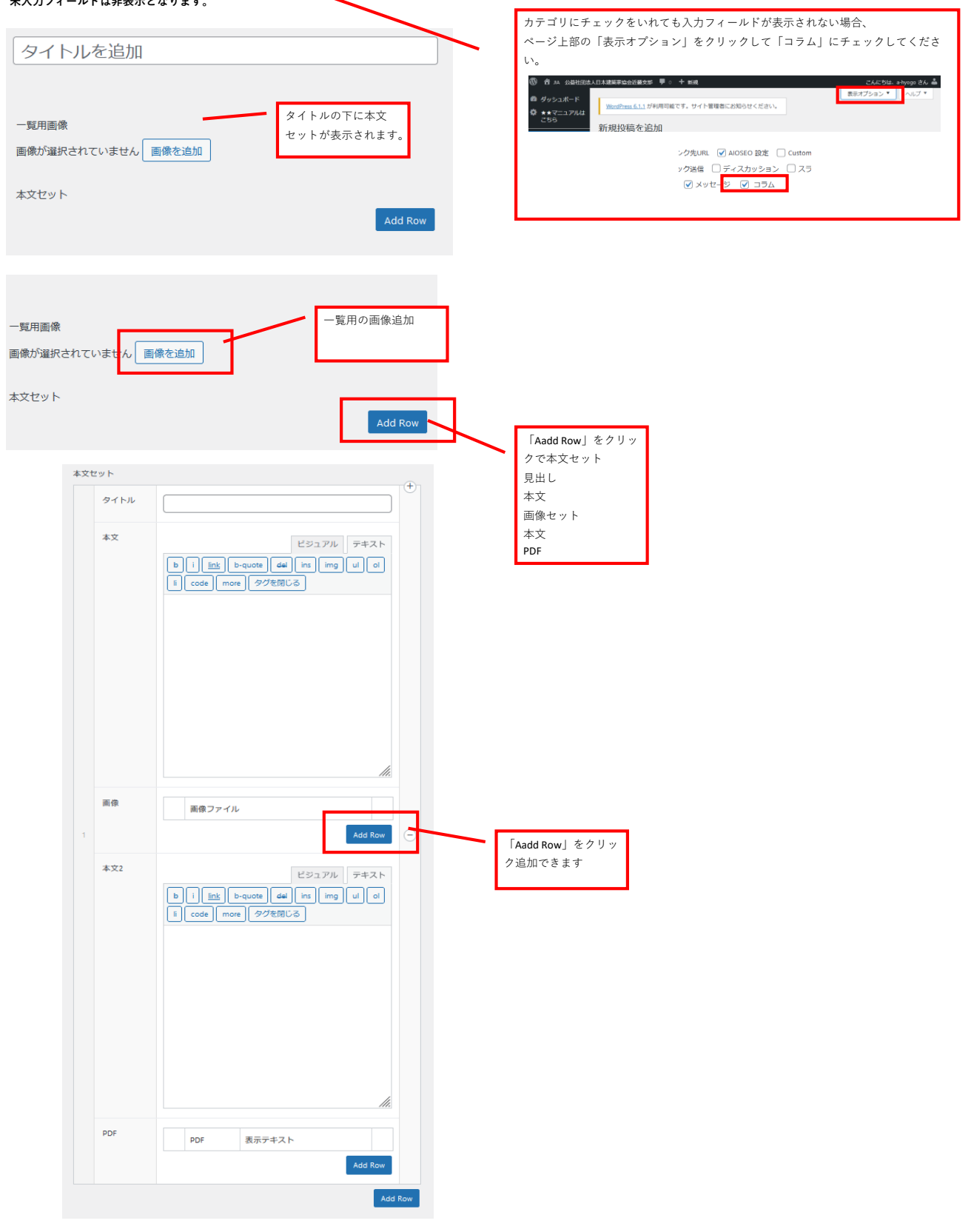

## アイキャッチ画像

| アイキャッチ設定                                                           | ^    | ~  |   |  |
|--------------------------------------------------------------------|------|----|---|--|
| 下のアイキャッチ欄で画像を選択できない場合は、この欄で画像を選<br>更新してください。<br>画像が選択されていません 画像を追加 | ¥択して | 投稿 | - |  |
| アイキャッチ画像                                                           | ^    | ~  |   |  |
| アイキャッチ画像を設定                                                        |      |    |   |  |

トップページや、イベントー覧ページに表示される画像です。「アイキャッ チ画像」で画像を選択できない場合は、「アイキャッチ設定」で画像を追加 してください。

設定しない場合は、JIAロゴが表示されます。

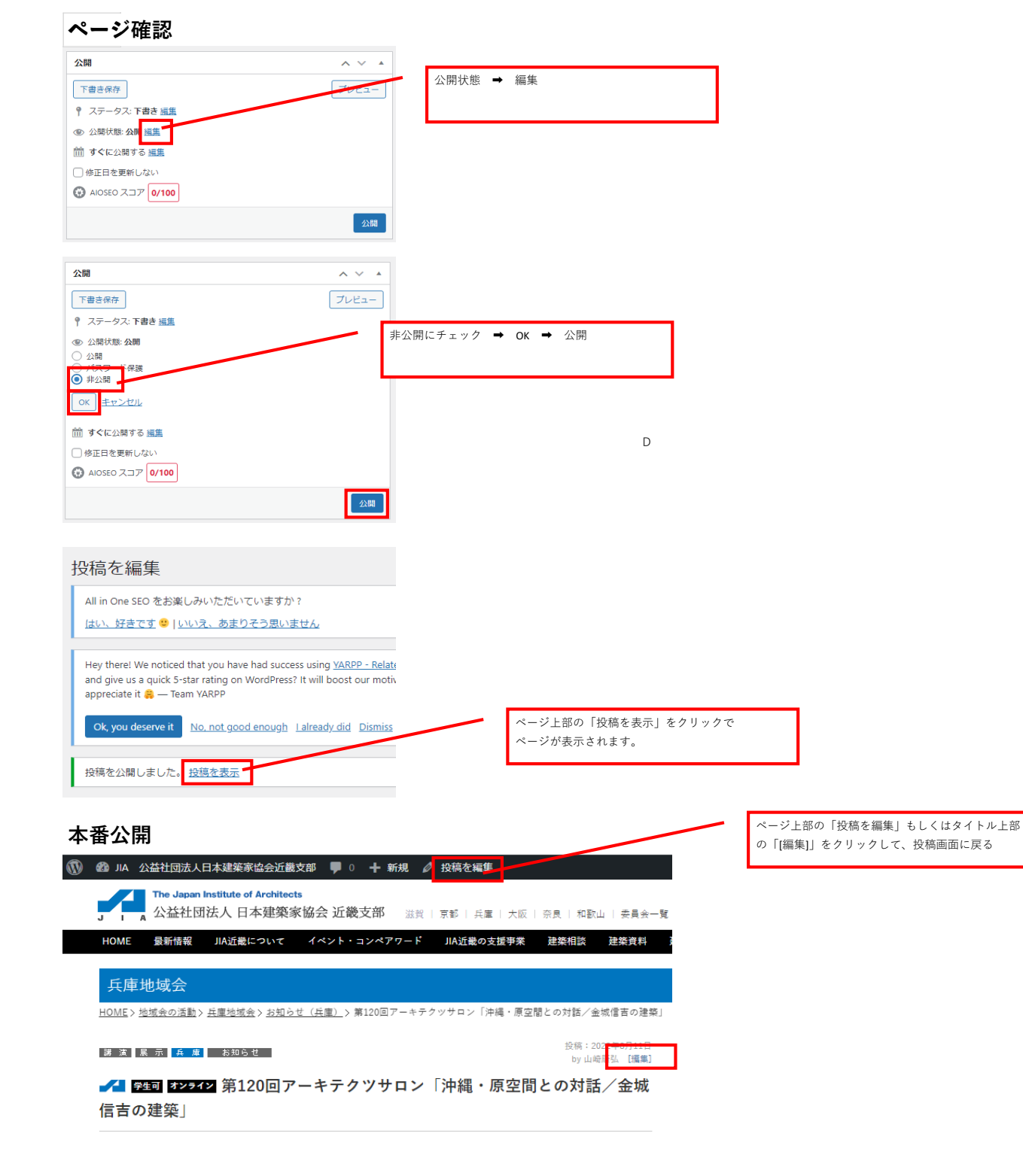

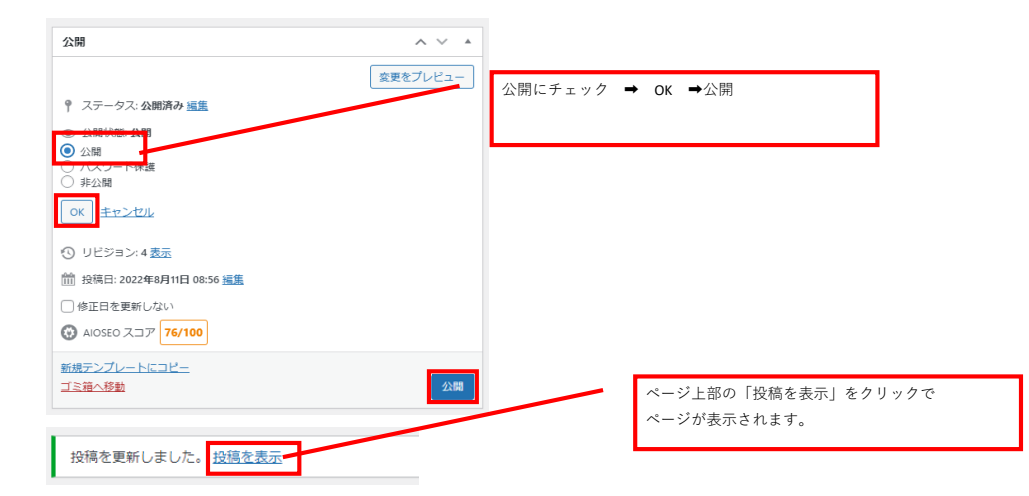

## 本番公開ページ確認

投稿ページ 各地域会・委員会のトップページ コラム&レポート一覧 http://www.jia.or.jp/kinki/event/columnsreports/